# Dealer Admin™

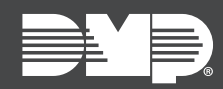

## FEATURE UPDATE | DECEMBER 2021

## **New Features**

Effective December 9th, 2021, Dealer Admin is updated to Version 2.73.0.

### **Central Station Integration**

Dealer Admin now integrates with central station automation so connection status can be monitored and the system can be put on test remotely. These compatible central stations include:

- Rapid Response
- AlarmWatch
- Affiliated Monitoring
- CMS
- Other (for dealers who own and operate their own central station)

#### Add an Integration

Requirement: To manage integrations, you must have either an Administrator role or a custom role that allows you to view, add, edit, and delete Central Stations (previously called Receivers).

To add an integration, complete the following steps.

- 1. Go to Settings > Central Station.
- 2. In **Central Station**, select 🕂 Add.
- 3. Select a central station. To add a custom integration, select **Other** and follow the onscreen directions.
- 4. Enter the automation username and password.
- 5. To allow users in Virtual Keypad to create an emergency contacts list, select **Emergency Contacts**.
- 6. To allow users to place the system on test remotely from Virtual Keypad or Dealer Admin and Tech APP, select **Place System on Test**.
- 7. Select Save.

| 🔯 Dealer Admin         |                   |             |      |             | 2    | yourname@gmail.com<br>Administrator                                                                                                    |
|------------------------|-------------------|-------------|------|-------------|------|----------------------------------------------------------------------------------------------------|
| Central Station Settin | ngs               |             |      |             |      | dy de la companya de la companya de la compa                                                                                                    |
| Central Stations +     |                   |             |      |             |      | $\wp$ Search $\lor$                                                                                                    |
| AlarmWatch CONNECTED   |                   |             | » 💼  |             |      | A Customers 1                                                                                                    |
| Receivers              |                   |             |      |             |      | Dealer Dashboard                                                                                                    |
|                        |                   |             |      |             |      | J <sup>Ce</sup> Tools ~                                                                                                    |
| Receiver Number        | Automation Prefix | IP          | Port | Description |      | Personnel ~                                                                                                    |
| 1                      | 101               | 192.168.0.0 | 2001 |             |      | News Items                                                                                                    |
| 2                      | 102               | 192.168.0.0 | 2001 |             |      | A Dealer Resources                                                                                                    |
| 3                      | 103               | 192.168.0.0 | 2001 |             | ۵۰ 🛱 |                                                                                                    |
|                        |                   |             |      |             |      | S Customer Referrals                                                                                                    |
|                        |                   |             |      |             |      | 🔓 Billing                                                                                                    |
|                        |                   |             |      |             |      | د المعالم المعالم المحالي المحالي محالي المحالي المحالي المحالي المحالي المحالي المحالي المحالي المحالي المحالي المحالي المحالي المحالي المحالي المحالي المحالي المحالي المحالي المحالي المحالي المحالي محالي مح |
|                        |                   |             |      |             |      | Central Station                                                                                                    |
|                        |                   |             |      |             |      | Dealer<br>Programming Templates                                                                                                    |
|                        |                   |             |      |             |      |                                                                                                    |

#### View Central Station Communication Status

You can view the central station connection status for a single system in **System Status**. You can also view the status for all of a customer's systems at once by opening the **Customer Summary**.

#### Place the System on Test

- 1. To put the system on test, open the system and go to **System Status**.
- 2. Select Place System on Test, then select a duration.

WARNING: For the number of hours that you specify, the system will send signals to the central station but emergency services will not be contacted.

3. To start the test, select **Confirm**.

| HomeMart - System Status     I Arming     I Arming     I Audian     Perimeter     The system contraction     Perimeter     I Audian     Perimeter     I Audian     Perimeter     I Audian     I Audian     Perimeter     I Audian     I Audiana     I Audiana     I Audiana     I Audiana     I Audiana     I Audiana     I Audiana     I Audiana     I Audiana     I Audiana     I Audiana     I Audiana                                                                                                    | 🥺 Dealer Admin                     |                                                                                                    |                    | yourname@gmail.com<br>Administrator                                                                                                    |
|----------------------------------------------------------------------------------------------------|------------------------------------|----------------------------------------------------------------------------------------------------|--------------------|----------------------------------------------------------------------------------------------------|
| C Arming       C bours<br>3 hours<br>4 hours       C ourse<br>4 hours       C ourse<br>4 hours <t< th=""><th>HomeMart - System Status CONNECTED</th><th>Place System On Test<br/>During a system test, the alarm system will continue to send messages to the<br/>monitoring center, but emergency services will not be contacted.</th><th>Put System On Test</th><th></th></t<> | HomeMart - System Status CONNECTED | Place System On Test<br>During a system test, the alarm system will continue to send messages to the<br>monitoring center, but emergency services will not be contacted. | Put System On Test |                                                                                                    |
| All   Perimeter     Your system is currently diarmed.     Winneklart   Other Parameter     All Comain   Fast Programming   Print Programming   Print Progr                                                                                                    | O Arming                           | 2 hours<br>3 hours<br>4 hours                                                                                                    | O Refresh          | Search 🗸                                                                                                    |
| Nour system is currently disarmed.       Image: Comparison of the currently disarmed.       Image: Comparison of the currently disarmed.         Nour system is currently disarmed.       Fault Programming       Fault Programming         Full Programming       Programming       Programming         Programming       Remote Update       Schodules         Schodules       System Reinformation       System Reports         System Reports       System Status       System Status                                                                                                    | All Perim                          |                                                                                                    |                    | Dealer Dashboard                                                                                                    |
| Fast Programming<br>Full Programming<br>Print Programming<br>Remote Update<br>Schedules<br>System Nahylics<br>System Reports<br>System Reports<br>System Status                                                                                                    | Your system is currently disarmed. |                                                                                                    |                    | U HomeMart                                                                                                    |
| System Status                                                                                                    |                                    |                                                                                                    |                    | Fast Programming<br>Full Programming<br>Print Programming<br>Remote Update<br>Schedules<br>System Analytics<br>System Information<br>System Reports |
| System Tests<br>User Codes                                                                                                    |                                    |                                                                                                    |                    | System Status<br>System Tests<br>User Codes                                                                                                    |

#### **Configure Receivers**

In the new Central Station page, set up your Receivers using prefixes as needed to ensure each panel is linked properly to automation.

- 1. In the menu, go to **Settings** > **Central Stations**.
- 2. Select 🕂 Add.
- 3. Enter the receiver's **Receiver Number**, **Automation Prefix**, **IP Address**, **Port**, and **Central Station**. If desired, enter a brief description about the receiver in **Description**.
- 4. Select Save.

### **User Interface Improvements**

- In Settings, we changed the name of the Receivers page to Central Station
- In Personnel > Custom Roles, we changed the name of the Receivers custom role to Central Stations

# More Information

To learn more, refer to the following documentation:

Dealer Admin Help: <u>Central Station</u>